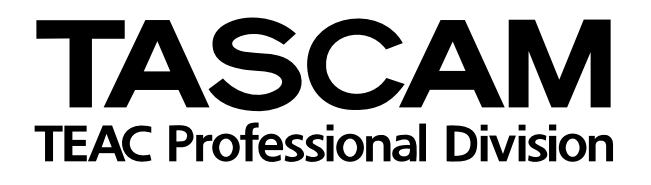

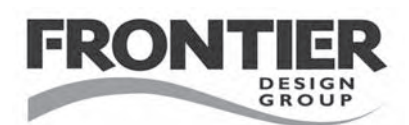

# FireOne

# DAW-Controller/Audio-/MIDI-Interface

## Anwendungshinweise v1.00

### Inhalt

| 1 – | Ableton Live                              |
|-----|-------------------------------------------|
|     | Konfiguration der Bedienoberfläche 3      |
|     | Belegung der Funktionstasten              |
|     | Visuelles Metronom 3                      |
| 2 – | Steinberg 4                               |
|     | Konfiguration der Bedienoberfläche 4      |
|     | Belegung der Funktionstasten              |
|     | Visuelles Metronom 5                      |
|     | MIDI-Clock wahlweise mit rotierendem oder |
|     | blinkendem LED-Ring anzeigen 5            |
|     | Metronom-Modus 5                          |
| 3 – | Cakewalk Sonar 6                          |
|     | Konfiguration der Bedienoberfläche 6      |
|     | Belegung der Funktionstasten              |
|     | Visuelles Metronom                        |
|     | MIDI-Clock wahlweise mit rotierendem oder |
|     | blinkendem LED-Ring anzeigen 7            |
|     | Metronom-Modus 7                          |
|     |                                           |

| 4 – | Apple Logic                               |
|-----|-------------------------------------------|
|     | Konfiguration der Bedienoberfläche8       |
|     | Belegung der Funktionstasten8             |
|     | Visuelles Metronom9                       |
|     | MIDI-Clock wahlweise mit rotierendem oder |
|     | blinkendem LED-Ring anzeigen 9            |
| 5 – | Apple Final Cut Pro                       |
|     | Konfiguration der Bedienoberfläche10      |
|     | Belegung der Funktionstasten10            |
| 6 – | MOTU Digital Performer11                  |
|     | MIDI-Konfiguration11                      |
|     | Konfiguration der Bedienoberfläche11      |
|     | Belegung der Funktionstasten11            |
|     | Visuelles Metronom12                      |
|     | MIDI-Clock wahlweise mit rotierendem oder |
|     | blinkendem LED-Ring anzeigen 12           |
|     | Metronom-Modus                            |
|     |                                           |

Gilt auch für Ableton Live Lite 6 Tascam Edition

#### Konfiguration der Bedienoberfläche

- 1 Wählen Sie im Menü Live (Mac) bzw. Optionen (Windows) den Eintrag Voreinstellungen.
- 2 Klicken Sie links auf die Registerkarte MIDI.
- 3 Wählen Sie im Listenfeld Bedienoberfläche 1 die Option FireOne.

#### Belegung der Funktionstasten

Die Funktionstasten des FireOne sind unter Live wie folgt belegt:

| F1         | Stummschaltung Spur 1 ein/aus       |
|------------|-------------------------------------|
| F2         | Stummschaltung Spur 2 ein/aus       |
| F3         | Stummschaltung Spur 3 ein/aus       |
| F4         | Stummschaltung Spur 4 ein/aus       |
| F5         | Stummschaltung Spur 5 ein/aus       |
| F6         | Stummschaltung Spur 6 ein/aus       |
| F7         | Stummschaltung Spur 7 ein/aus       |
| F8         | Stummschaltung Spur 8 ein/aus       |
| SHIFT + F1 | Aufnahmebereitschaft Spur 1 ein/aus |
| SHIFT + F2 | Aufnahmebereitschaft Spur 2 ein/aus |
| SHIFT + F3 | Aufnahmebereitschaft Spur 3 ein/aus |
| SHIFT + F4 | Aufnahmebereitschaft Spur 4 ein/aus |
| SHIFT + F5 | Aufnahmebereitschaft Spur 5 ein/aus |
| SHIFT + F6 | Aufnahmebereitschaft Spur 6 ein/aus |
| SHIFT + F7 | Aufnahmebereitschaft Spur 7 ein/aus |
| SHIFT + F8 | Aufnahmebereitschaft Spur 8 ein/aus |
|            |                                     |

- 4 Vergewissern Sie sich, dass als Eingang und Ausgang der Eintrag FireOne Control gewählt ist.
- 5 Schließen Sie das Fenster Voreinstellungen.

Sie haben die Möglichkeit, diese Voreinstellungen in Live zu ändern und den Tasten andere Funktionen zuzuweisen. Das manuelle Zuweisen von MIDI-Funktionen finden Sie im Handbuch von Live beschrieben.

#### **Visuelles Metronom**

Sie können die MIDI-Clock wahlweise mit rotierendem oder blinkendem LED-Ring anzeigen:

- 1 Rufen Sie das Kontrollfeld des FireOne auf.
- 2 Wählen Sie als Display Mode entweder MIDI Clock Flash (LED-Ring blinkt) oder MIDI Clock Rotate (LED-Ring rotiert).
- 3 Wählen Sie in Live im Menü Live (Mac) bzw. Optionen (Windows) den Eintrag Voreinstellungen.
- 4 Wählen Sie links die Registerkarte MIDI Sync.
- 5 Klicken Sie in der Zeile Output: FireOne Control auf die Schaltfläche in der Spalte SYNC.

#### Konfiguration der Bedienoberfläche

- 1 Wählen Sie während der FireOne-Treiberinstallation das gewünschte Plugin aus (Cubase oder Nuendo).
- 2 Rufen Sie das Kontrollfeld des FireOne auf und vergewissern Sie sich, dass als Control Protocol die Option Native gewählt ist.
- 3 Starten Sie Ihre Steinberg-Anwendung.
- 4 Wählen Sie im Geräte-Menü den Eintrag Geräte konfigurieren.
- 5 Klicken Sie auf das Pluszeichen im rechten oberen Fensterbereich, um ein neues Gerät hinzuzufügen, und markieren Sie den Eintrag TASCAM FireOne.
- 6 Wählen Sie in den Einstellungen für das Gerät TASCAM FireOne als MIDI-Eingang und MIDI-Ausgang jeweils FireOne Control.
- 7 Klicken Sie auf Übernehmen.

#### Belegung der Funktionstasten

#### WICHTIG

Die folgende Standardbelegung der Funktionstasten gilt für Cubase 4. Nicht alle unten aufgeführten Befehle sind in anderen Steinberg-Anwendungen (wie Cubase 3, Nuendo oder Cubase Studio 4) verfügbar.

| F1         | Timecode-Feld anzeigen/verbergen                  |
|------------|---------------------------------------------------|
| F2         | Transportfeld anzeigen/verbergen                  |
| F3         | Mixer anzeigen/verbergen                          |
| F4         | VST-Verbindungen anzeigen/verbergen               |
| F5         | MediaBay anzeigen/verbergen                       |
| F6         | Loop-Browser anzeigen/verbergen                   |
| F7         | SoundFrame-Browser anzeigen/verbergen             |
| F8         | DirectShow-Videowiedergabe anzeigen/<br>verbergen |
| SHIFT + F1 | Neues Projekt                                     |
| SHIFT + F2 | Öffnen                                            |
| SHIFT + F3 | Schließen                                         |
| SHIFT + F4 | Speichern                                         |
| SHIFT + F5 | Speichern unter                                   |
| SHIFT + F6 | Spur hinzufügen > Audio > Mono                    |
| SHIFT + F7 | Spur hinzufügen > MIDI                            |
| SHIFT + F8 | Projekteinstellungen anzeigen                     |
|            |                                                   |

Sie haben die Möglichkeit, diese Voreinstellungen in Ihrer Steinberg-Anwendung zu ändern und den Tasten andere Funktionen zuzuweisen.

- 1 Wählen Sie im Geräte-Menü den Eintrag Geräte konfigurieren.
- 2 Klicken Sie auf das Gerät TASCAM FireOne. Im rechten Bereich sehen Sie nun ein zweispaltiges Feld mit den Befehlen, die Sie den Funktionstasten zuweisen können.
- 3 Klicken Sie auf einen Eintrag, um die verfügbaren Optionen anzuzeigen oder die Zuweisung zu ändern.
- 4 Klicken Sie auf Übernehmen.

#### MIDI-Clock wahlweise mit rotierendem oder blinkendem LED-Ring anzeigen

- 1 Rufen Sie das Kontrollfeld des FireOne auf.
- 2 Wählen Sie als Display Mode entweder MIDI Clock Flash (LED-Ring blinkt) oder MIDI Clock Rotate (LED-Ring rotiert).
- 3 Nehmen Sie im Steinberg-Dialogfeld Transport > Synchronisationseinstellungen die folgenden Einstellungen vor:
  - Timecode-Quelle = Interner Timecode
  - MIDI-Clock-Ziele = FireOne Control (Emulated)

#### **Metronom-Modus**

- 1 Rufen Sie das Kontrollfeld des FireOne auf.
- 2 Wählen Sie als Display Mode für den LED-Ring die Option Metronome.
- 3 Nehmen Sie im Steinberg-Dialogfeld Transport > Metronomeinstellungen die folgenden Einstellungen vor:
  - Aktivieren Sie den MIDI-Click
  - Port = FireOne Control (Emulated)
  - Kanal = 1
  - Hohe Note = G#4 mit mittlerer Velocity
  - Tiefe Note = A4 mit mittlerer Velocity

4 Aktivieren Sie das Metronom auf dem Transportfeld, oder wählen Sie im Transport-Menü die Option Metronom aktiv. Der FireOne wurde mit Sonar in den Versionen 5 und 6 getestet.

#### Konfiguration der Bedienoberfläche

- 1 Wählen Sie während der FireOne-Treiberinstallation das Plugin für Sonar aus.
- 2 Rufen Sie das Kontrollfeld des FireOne auf und vergewissern Sie sich, dass als Control Protocol die Option Native gewählt ist.
- 3 Starten Sie Sonar.
- 4 Wählen Sie im Menü Optionen den Eintrag Bedienfelder.

#### Belegung der Funktionstasten

Die Funktionstasten des FireOne sind unter Sonar wie folgt belegt:

| F1          | All Safe (Spuren schützen)/All Record (alle |
|-------------|---------------------------------------------|
|             | Spuren in Aufnahmebereitschaft)             |
| F2          | Vorhörmodus aller Kanäle aufheben           |
| F3          | Alle Stummschaltungen aufheben              |
| F4          | Fenster schließen                           |
| F5          | Go > Previous Marker (vorhergehende Marke)  |
| F6          | Go > Next Marker (nächste Marke)            |
| F7          | Eingabetaste                                |
| F8          | Leertaste                                   |
| SHIFT + F1  | Beginn einer Loop festlegen                 |
| SHIFT + F2  | Ende einer Loop festlegen                   |
| SHIFT + F3  | Loop ein/aus                                |
| SHIFT + F4  | Beginn des Punch-Abschnitts festlegen       |
| SHIFT + F5  | Ende des Punch-Abschnitts festlegen         |
| SHIFT + F6  | Punch ein/aus                               |
| SHIFT + F7  | Edit > Undo (Rückgängig)                    |
| SHIFT + F8  | Edit > Redo (Wiederherstellen)              |
| Fußschalter | Transport > Record (Aufnahme)               |
|             |                                             |

- 5 Klicken Sie auf den gelben Stern, um eine Bedienoberfläche hinzuzufügen.
- 6 Wählen Sie im Listenfeld Bedienfeld die Option TASCAM FireOne.
- 7 Wählen Sie als Eingangsport und Ausgangsport jeweils FireOne Control.
- 8 Klicken Sie auf OK, und schließen Sie das Fenster Bedienfelder.

Sie haben die Möglichkeit, diese Voreinstellungen in Sonar zu ändern und den Tasten andere Funktionen zuzuweisen.

1 Wählen Sie im Menü Extras den Eintrag TASCAM FireOne.

Für jede Funktionstaste (jeweils mit und ohne SHIFT) sowie für den Fußschalter erscheint nun ein Listenfeld.

2 Wählen Sie damit die jeweils gewünschte Funktion aus.

Die hier vorgenommenen Einstellungen werden gespeichert und sind projektübergreifend wirksam.

Im oberen Bereich des Fensters finden Sie den Standarddialog von Sonar zum Speichern von Zuweisungen.

Am unteren Rand können Sie die Auflösung (Empfindlichkeit) des Rads für Transportfunktionen einstellen.

#### MIDI-Clock wahlweise mit rotierendem oder blinkendem LED-Ring anzeigen

- 1 Rufen Sie das Kontrollfeld des FireOne auf.
- 2 Wählen Sie als Display Mode entweder MIDI Clock Flash (LED-Ring blinkt) oder MIDI Clock Rotate (LED-Ring rotiert).
- 3 Wählen Sie im Optionen-Menü den Eintrag Projektoptionen, und klicken Sie auf die Registerkarte Synchronisieren.
- 4 Markieren Sie das Kästchen MIDI-Start/Continue/ Stopp/Takt übertragen.
- 5 Markieren Sie im Bereich MIDI-Sync-Ausgangsports das Kästchen für FireOne Control.

Die zusätzliche Übertragung von MIDI-Timecode ist nicht erforderlich.

#### **Metronom-Modus**

- 1 Rufen Sie das Kontrollfeld des FireOne auf.
- 2 Wählen Sie als Display Mode für den LED-Ring die Option Metronome.
- 3 Wählen Sie im Optionen-Menü von Sonar den Eintrag Projektoptionen, und klicken Sie auf die Registerkarte Metronom.
- 4 Markieren Sie die beiden Optionen Wiedergabe und Aufnahme.
- 5 Wählen Sie MIDI Note verwenden.
- 6 Wählen Sie als MIDI Note die Portnummer des FireOne-Control-Ports.

Wenn der FireOne Ihr einziges MIDI-Interface ist, so ist dies Port 2.

- 7 Wählen Sie:
  - Kanal = 1, Dauer = 6.
  - Erster Schlag: Note = G#6, Anschlagsstärke = 127
  - Andere Schläge: Note = A6, Anschlagsstärke = 100

#### ANMERKUNG

Der hier gewählte Wert für die Anschlagsstärke bestimmt die Helligkeit der Lämpchen des LED-Rings. Wenn Sie einen deutlicheren visuellen Unterschied zwischen dem ersten Taktschlag und den folgenden wünschen, wählen Sie als Anschlagsstärke für den ersten Schlag 127 und einen niedrigeren Wert für die übrigen Schläge. Der FireOne wurde mit Apple Logic Pro getestet.

#### Konfiguration der Bedienoberfläche

- 1 Führen Sie zunächst das Installationsprogramm für das FireOne-Kontrollfeld aus.
- 2 Rufen Sie das Kontrollfeld des FireOne auf und vergewissern Sie sich, dass als Control Protocol die Option Native gewählt ist.
- 3 Starten Sie Logic Pro.
- 4 Klicken Sie auf das Menü Logic Pro, und wählen Sie den Eintrag Einstellungen > Bedienoberflächen > Setup ...
- 5 Klicken Sie im Setup-Fenster auf das Menü Neu, und wählen Sie den Eintrag Installieren ...

- 6 Markieren Sie in der Liste den Eintrag Mackie Control, und klicken Sie auf Add.
- 7 Sobald der Vorgang abgeschlossen ist, klicken Sie auf Done.
- 8 Wählen Sie erneut das Setup-Fenster aus, falls es nicht schon im Vordergrund ist.
- 9 Klicken Sie auf das Menü Out Port, und wählen Sie dort die Einstellung FireOne Control Port.
- 10 Wählen Sie gleich darunter die Option Input und hier ebenfalls die Einstellung FireOne Control Port. Nun können Sie die Laufwerkstasten (Wiedergabe, Stopp usw.) und das Rad nutzen.
- 11 Klicken Sie auf die Schaltfläche Close.

#### Belegung der Funktionstasten

Die Funktionstasten des FireOne sind unter Logic Pro wie folgt belegt:

| F1         | Screenset 1/Arrangerfenster                     |
|------------|-------------------------------------------------|
| F2         | Screenset 2/Track-Mixer                         |
| F3         | Screenset 3/Environment                         |
| F4         | Screenset 4/Matrix-Editor mit Transform-Fenster |
| F5         | Screenset 5/Matrix Editor                       |
| F6         | Screenset 6/Notation                            |
| F7         | Screenset 7/Audio-Fenster                       |
| F8         | Neues Audio-Fenster                             |
| SHIFT + F1 | Neues Arrange-Fenster                           |
| SHIFT + F2 | Neues Mixer-Fenster                             |
| SHIFT + F3 | Neues Event List-Fenster                        |
| SHIFT + F4 | Neues Notation-Fenster                          |
| SHIFT + F5 | Neues Hyper Edit-Fenster                        |
| SHIFT + F6 | Neues Matrix Editor-Fenster                     |
| SHIFT + F7 | Neues Transport-Fenster                         |
| SHIFT + F8 | Neues Audio-Fenster                             |
|            |                                                 |

Sie haben die Möglichkeit, diese Voreinstellungen in Logic Pro zu ändern und den Tasten andere Funktionen zuzuweisen.

- 1 Klicken Sie auf das Menü Logic Pro, und wählen Sie den Eintrag Einstellungen > Tastaturkommandos ...
- 2 In der rechten oberen Ecke des Fensters Tastaturkommandos befindet sich ein Suchfeld. Suchen Sie damit die Funktion, die Sie zuweisen wollen, zum Beispiel Metronomklick.
- 3 Wählen Sie aus der Liste im linken Bereich einen Befehl aus.
- 4 Klicken Sie auf die Schaltfläche Als Tastenbeschriftung lernen in der rechten unteren Ecke des Fensters.
- 5 Drücken Sie auf dem FireOne die Taste, der der gewählte Befehl zugewiesen werden soll.

#### MIDI-Clock wahlweise mit rotierendem oder blinkendem LED-Ring anzeigen

- 1 Rufen Sie das Kontrollfeld des FireOne auf.
- 2 Wählen Sie als Display Mode entweder MIDI Clock Flash (LED-Ring blinkt) oder MIDI Clock Rotate (LED-Ring rotiert).
- 3 Wählen Sie im Ablage-Menü von Logic Pro Songeinstellungen > Synchronisation.
- 4 Klicken Sie oben in diesem Fenster auf die Registerkarte MIDI.
- 5 Klicken Sie unter MIDI Clock senden auf das Kästchen Ziel 1, und wählen Sie im Listenfeld den Eintrag FireOne Control Port.
- 6 Starten Sie die Wiedergabe. Der FireOne blinkt nun im Takt zur Musik.

#### Konfiguration der Bedienoberfläche

- 1 Führen Sie zunächst das Installationsprogramm für das FireOne-Kontrollfeld aus.
- 2 Rufen Sie das Kontrollfeld des FireOne auf und vergewissern Sie sich, dass als Control Protocol die Option Native gewählt ist.
- 3 Starten Sie Final Cut Pro.
- 4 Klicken Sie auf das Tools-Menü, und wählen Sie Control Surfaces ...
- 5 Klicken Sie auf die +-Schaltfläche rechts unten im Fenster.

#### Belegung der Funktionstasten

Die Funktionstasten des FireOne sind unter Final Cut Pro wie folgt belegt:

| F1 | Mark In                 |
|----|-------------------------|
| F2 | Mark Out                |
| F3 | Toggle Link             |
| F4 | Lock Video Track        |
| F5 | Lock Audio Track        |
| F6 | Set Audio Destination 1 |
| F7 | Set Audio Destination 2 |
| F8 | Neues Audio-Fenster     |

- 6 Wählen Sie als Control Surface Type die Option Mackie Control.
- 7 Unter Input und Output wählen Sie jeweils FireOne Control.
- 8 Klicken Sie auf OK, wenn Sie fertig sind.
- 9 Öffnen Sie das Tools-Menü, und wählen Sie Audio Mixer.

Damit Sie unter Final Cut Pro eine Bedienoberfläche nutzen können, muss das Audio Mixer-Fenster geöffnet sein.

Sie haben die Möglichkeit, diese Voreinstellungen in Final Cut Pro zu ändern und den Tasten andere Funktionen zuzuweisen.

- 1 Wählen Sie im Tools-Menü Keyboard Layout > Customize.
- 2 Klicken Sie links unten auf die Schaltfläche Lock.
- 3 Wählen Sie aus der Liste rechts einen Befehl aus, oder suchen Sie den Parameter, den Sie zuweisen wollen.
- 4 Drücken Sie auf dem FireOne die Taste, der der gewählte Befehl zugewiesen werden soll.

Sie können in der oben beschriebenen Weise acht weitere Befehle zuweisen, indem Sie die Funktionstasten mit der Umschalttaste (SHIFT) kombinieren. Der FireOne ist nur mit Universal Binary Digital Performer in den Versionen 5 oder höher kompatibel, die sowohl PowerPCs als auch Intel-Mac-Computer unterstützen.

#### **MIDI-Konfiguration**

- 1 Starten Sie die Audio-MIDI-Konfiguration von OS X.
- 2 Suchen Sie das Feld MIDI-Geräte und -Instrumente.
- 3 Klicken Sie in das Symbol Gerät hinzufügen.
- 4 Doppelklicken Sie in das Symbol Neues externes Gerät, und konfigurieren Sie dessen Eigenschaften entsprechend den Fähigkeiten des FireOne. Wir gehen im Folgenden davon aus, dass Sie das "Neue externe Gerät" in Fire1 DP umbenennen und dass dieses Gerät über je einen MIDI-Eingang und -Ausgang verfügt.
- 5 Schließen Sie das Fenster mit den MIDI-Eigenschaften des Geräts Fire1 DP.
- 6 Ziehen Sie im Feld MIDI-Geräte und -Instrumente das Symbol Fire1 DP unter das FireOne-Symbol.

#### Konfiguration der Bedienoberfläche

Wenn Sie mit Universal Binary Digital Performer 5 oder höher arbeiten und das FireOne-Plugin installiert haben:

1 Wählen Sie im Setup-Menü den Eintrag Control Surface Setup.

#### Belegung der Funktionstasten

Die Funktionstasten des FireOne sind unter Digital Performer wie folgt belegt:

| F1 | Kontrolltaste+F1 |
|----|------------------|
| F2 | Kontrolltaste+F2 |
| F3 | Kontrolltaste+F3 |
| F4 | Kontrolltaste+F4 |
| F5 | Kontrolltaste+F5 |
| F6 | Kontrolltaste+F6 |
| F7 | Kontrolltaste+F7 |
| F8 | Kontrolltaste+F8 |

- 7 Verbinden Sie im Feld MIDI-Geräte und -Instrumente den Fire1 DP-MIDI-Out-Port mit dem FireOne-MIDI-In-Port, indem Sie einen der Ports auf den anderen ziehen.
- 8 Verbinden Sie in der gleichen Weise den FireOne-MIDI-Out-Port mit dem Fire1 DP-MIDI-In-Port. Dies ermöglicht DP, über OS X abzufragen, welche MIDI-Geräte an den MIDI-Ports des FireOne angeschlossen sind.
- 9 Starten Sie DP 5.
- 10 Laden Sie ein Projekt, das über eine MIDI-Spur verfügt.
- 11 Klicken Sie in einer MIDI-Spur auf das Menü für das Ausgangsrouting. Das Menü sollte den Eintrag Fire1 DP enthalten.
- 2 Wählen Sie FireOne als Treiber (Driver) aus.
- 3 Wählen Sie als MIDI-Port FireOne Control-1 aus.
- 4 Klicken Sie auf OK.

| SHIFT + F1 | Optionstaste+F1 |
|------------|-----------------|
| SHIFT + F2 | Optionstaste+F2 |
| SHIFT + F3 | Optionstaste+F3 |
| SHIFT + F4 | Optionstaste+F4 |
| SHIFT + F5 | Optionstaste+F5 |
| SHIFT + F6 | Optionstaste+F6 |
| SHIFT + F7 | Optionstaste+F7 |
| SHIFT + F8 | Optionstaste+F8 |

Über den Dialog Setup > Command haben Sie die Möglichkeit, diese Voreinstellungen in Digital Performer zu ändern und den Tasten andere Funktionen zuzuweisen.

#### MIDI-Clock wahlweise mit rotierendem oder blinkendem LED-Ring anzeigen

- 1 Rufen Sie das Kontrollfeld des FireOne auf.
- 2 Wählen Sie als Display Mode entweder MIDI Clock Flash (LED-Ring blinkt) oder MIDI Clock Rotate (LED-Ring rotiert).
- 3 Wählen Sie im Menü Preferences den Eintrag Transmit Sync.
- Wählen Sie unter Transmit beat clock via port(s): die Option FireOne Control 1.
  Muchtimum Sit Concerts MIDI Beat Clocks und 24
- 5 Markieren Sie Generate MIDI Beat Clocks und 24 clock per quarter note.

#### **Metronom-Modus**

- 1 Rufen Sie das Kontrollfeld des FireOne auf.
- 2 Wählen Sie als Display Mode für den LED-Ring die Option Metronome.
- 3 Wählen Sie im Preferences-Menü den Eintrag Play & Record > Click (oder doppelklicken Sie auf das Metronom-Symbol im Transportfenster).
- 4 Wählen Sie unter Type of Click die Option MIDI.
- 5 Wählen Sie für Accented und Normal jeweils FireOne Control Port 1.
  - Channel = 1
  - Accented Note = Ab4
  - Normal Note = A4

#### Notizen

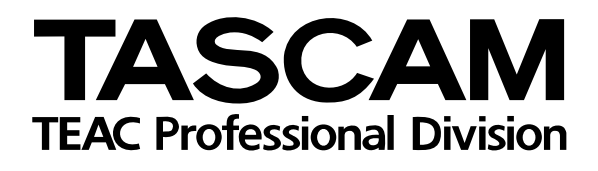

# **FireOne**

| TEAC CORPORATION<br>Phone: +81-422-52-5082<br>3-7-3, Nakacho, Musashino-shi, Tokyo 180-8550, Japan                                               | www.tascam.com   |
|----------------------------------------------------------------------------------------------------|------------------|
| TEAC AMERICA, INC.<br>Phone: +1-323-726-0303<br>7733 Telegraph Road, Montebello, California 90640, USA                                           | www.tascam.com   |
| TEAC CANADA LTD.<br>Phone: +1905-890-8008 Facsimile: +1905-890-9888<br>5939 Wallace Street, Mississauga, Ontario L4Z 1Z8, Canada                 | www.tascam.com   |
| TEAC MEXICO, S.A. De C.V<br>Phone: +52-555-581-5500<br>Campesinos No. 184, Colonía Granjes Esmeralda, Delegaacion Iztapalapa, CP 09810 Mexico DF | www.tascam.com   |
| TEAC UK LIMITED<br>Phone: +44-8541-302511<br>Unit 19 & 20, The Courtyards, Hatters Lane, Watford, Hertfordshire, WD18 8TE, UK                    | www.tascam.co.uk |
| TEAC Europe GmbH<br>Phone: +49 (0) 611-71580<br>Bahnstraße 12, 65205 Wiesbaden-Erbenheim, Germany                                                | www.tascam.de    |